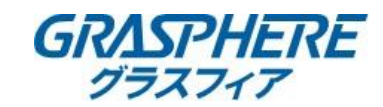

グラスフィアジャパンサポート

2022/4/21

## レコーダー/IPカメラによるアクセス制限設定手順書

「IPアドレスフィルタ」

特定のIPアドレスを[IPアドレスフィルタ]に登録することにより、登録したIPアドレスからのアクセス権の設定を することができます

IPアドレスフィルタの設定手順については下記をご参照ください。

【web管理画面】

レコーダーまたはIPカメラのweb管理画面の[環境設定]-[システム]-[セキュリティ]-[アクセス制限設定]の順に選択します。

(1)[有効]にチェックを入れます。

(2)[制限方式]で[IPアドレス制限]を選択します。

(3)[制限タイプ]で登録したIPアドレスを[許可]するか[拒否]するかを選択します。

|           |            | ライブビュー | 再生       | 画像        | 混合トラフィッ     | 環境設定   |             |        |
|-----------|------------|--------|----------|-----------|-------------|--------|-------------|--------|
| Ģ         | ローカル       | 認証方式   | セス制限設定 セ | キュリティサービス | デフォルトIPカメラバ | スワード管理 | 信頼できるルート認証局 | 二重確認設定 |
|           | システム       | ① ▼ 有効 |          |           |             |        |             |        |
|           | システム設定     | 制限方式   | 2 • IP7  | ドレス制限 🛛 🛚 | MACアドレス制限   |        |             |        |
|           | ライブビュー設定   | 制限タイプ  | 3 💿 許可   | ರಗಿದ 🔿 🖁  | 表断          |        |             |        |
|           | メンテナンス     | IPアドレス | フィルタ     |           |             | 1      | ④ 追加 変更     | 削除     |
|           | セキュリティ     | No.    |          |           | IPアドレス      |        |             |        |
|           | カメラ管理      | □ 1    |          |           | 192.168.1.1 |        |             |        |
|           | ユーザー管理     |        |          |           |             |        |             |        |
| Ð         | ネットワーク     |        |          |           |             |        |             |        |
| <u>Q.</u> | ビデオとオーディオ  |        |          |           |             |        |             |        |
| 1         | 画像         |        |          |           |             |        |             |        |
| Ē         | イベント       |        |          |           |             |        |             |        |
|           | ストレージ      |        |          |           |             |        |             |        |
| Fà        | 車両の検知      |        |          |           |             |        |             |        |
| 6         | VCA        |        |          |           |             |        |             |        |
| 4         | 人体キャプチャ    |        |          |           |             |        |             |        |
| IOT       | IOTチャンネル設定 |        |          |           |             |        |             |        |
|           |            |        |          |           |             |        |             |        |
|           |            |        |          |           |             |        |             |        |
|           |            | 5 8    | 保存       |           |             |        |             |        |

(4)[追加]を選択するとポップアップが表示されるので、指定のIPアドレスを入力して[OK]をクリックします。 ※最大32個まで設定可能です。

| IPアドレスの追加 |             | ×     |
|-----------|-------------|-------|
| IPアドレス    | 192.168.1.1 | Ø     |
|           | ОК          | キャンセル |

(5)[保存]をクリックして設定完了です。

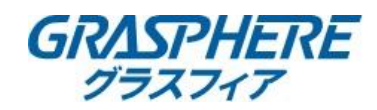

「MACアドレスフィルタ」 特定のMACアドレスを[MACアドレスフィルタ]に登録することにより、登録したMACアドレスからのアクセス権の設定を することができます

MACアドレスフィルタの設定手順については下記をご参照ください。

【web管理画面】

レコーダーまたはIPカメラのweb管理画面の[環境設定]-[システム]-[セキュリティ]-[アクセス制限設定]の順に選択します。

(1)[有効]にチェックを入れます。

(2)[制限方式]で[MACアドレス制限]を選択します。

(3)[制限タイプ]で登録したMACアドレスを[許可]するか[拒否]するかを選択します。

|           |            | ライブビュー | • 再生       | 画像       | 混合トラフィッ         | 環境設定    |             |        |
|-----------|------------|--------|------------|----------|-----------------|---------|-------------|--------|
| Q         | ローカル       | 認証方式   | アクセス制限設定   | セキュリティサ・ | -ビス デフォルトIPカメラ  | パスワード管理 | 信頼できるルート認証局 | 二重確認設定 |
|           | システム       | ① 🗹 有効 | ]          |          |                 |         |             |        |
|           | システム設定     | 制限方式   | 00         | IPアドレス制限 | ● MACアドレス制限     |         |             |        |
|           | ライブビュー設定   | 制限夕-1  | プ ③ 💿      | 許可された    | ○ 禁断            |         |             |        |
|           | メンテナンス     | MAC    | アドレスフィルター  |          |                 | (       | ④ 追加 変更     | 削除     |
|           | セキュリティ     |        | <b>)</b> . |          | MACアドレス         | ζ.      |             |        |
|           | カメラ管理      | □ 1    |            |          | 00:00:00:00:00: | 01      |             |        |
|           | ユーザー管理     |        |            |          |                 |         |             |        |
| Ð         | ネットワーク     |        |            |          |                 |         |             |        |
| <u>Q.</u> | ビデオとオーディオ  |        |            |          |                 |         |             |        |
| 1         | 画像         |        |            |          |                 |         |             |        |
| 圁         | イベント       |        |            |          |                 |         |             |        |
| 8         | ストレージ      |        |            |          |                 |         |             |        |
| Fa        | 車両の検知      |        |            |          |                 |         |             |        |
| 63        | VCA        |        |            |          |                 |         |             |        |
| 36        | 人体キャプチャ    |        |            |          |                 |         |             |        |
| IDT       | IOTチャンネル設定 |        |            |          |                 |         |             |        |
|           |            |        |            |          |                 |         |             |        |
|           |            |        |            |          |                 |         |             |        |
|           |            | 5      | 🗄 保存       |          |                 |         |             |        |
|           |            |        |            |          |                 |         |             |        |

(4)[追加]を選択するとポップアップが表示されるので、指定のMACアドレスを入力して[OK]をクリックします。 ※最大32個まで設定可能です。

|         |                   | ×  |
|---------|-------------------|----|
| MACアドレス | 00:00:00:00:00:01 |    |
|         | OK キャンセ           | υL |

(5)[保存]をクリックして設定完了です。

※フィルター設定は「IPアドレスフィルタ」または「MACアドレスフィルタ」のどちらか一方になります。

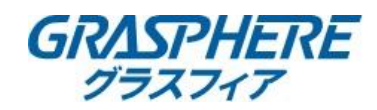

※ネットワークビデオレコーダーはモニター操作からでも設定可能です。

【モニター画面】

レコーダーのモニター操作画面を[メンテナンス]-[システムサービス]-[アドレスフィルタ]の順に選択します。

(1)[有効化]にチェックを入れます。

(2)[制限モード]で[IPアドレス]か[MACアドレス]を選択します。

(3)[制限タイプ]で登録したIPアドレス/MACアドレスを[許可]するか[拒否]するかを選択します。

| NV       | <b>R</b> 4.0 |     | ~          | $\sim$ |    |             | ] (   | $\mathbb{R}$ | ۲     |         | ŝ | 1 |
|----------|--------------|-----|------------|--------|----|-------------|-------|--------------|-------|---------|---|---|
| i        | システム情報       | >   | <b>क</b> ि |        |    | -           |       |              |       |         |   |   |
|          | ログ情報         |     |            | 効化     |    |             |       |              |       |         |   |   |
| ß        | インボート/エクスボート | (   | 2 制        | 限モード   | ۲  | IPアドレス      |       | パドレス         |       |         |   |   |
| Ŷ        | アッブグレード      | > ( | 3 制        | 限タイプ   | ۲  | 許可する        | 🔵 禁止す | 5            |       |         |   |   |
| ଭ୍       | デフォルト        |     | 制          | 限リスト   |    |             |       | <b>4</b>     | + ≢ ℤ | 編集 × 削除 |   |   |
|          | ネットワーク検出     | >   |            |        | 番号 | IPアドレス      |       |              |       |         |   |   |
| <u>a</u> | HDDの動作       | 2   |            |        | 1  | 192.168.1.1 | ĺ     |              | X     |         |   |   |
| Q.       | システムサービス     | ~   |            |        |    |             |       |              |       |         |   |   |
|          | システムサービス     |     |            |        |    |             |       |              |       |         |   |   |
|          | ONVIF        |     |            |        |    |             |       |              |       |         |   |   |
|          | ストリーム暗号化     |     |            |        |    |             |       |              |       |         |   |   |
|          |              |     |            | _      |    |             |       |              |       |         |   |   |
|          | 二重認証設定       |     | _          |        |    |             |       |              |       |         |   |   |
|          | 詳細設定         | (   | 5          |        | 適用 |             |       |              |       |         |   |   |

(4)[制限リスト]-[手動追加]を選択するとポップアップが表示されるので、 指定のIPアドレス/MACアドレスを入力して[OK]をクリックします。 ※最大32個まで設定可能です。

| Pアドレス | 192 . 168 . 1 . 1 |
|-------|-------------------|
|       |                   |
|       |                   |
|       |                   |

(5)[適用]をクリックして設定完了です。